# Learner Guide: Relias Platform

### Upgrade & Platform Review

In 2018, CE Direct was acquired by Relias, a healthcare education provider dedicated to enhancing training and outcomes for more than 10,000 clients across the continuum of care. Since then, Relias has been investing in our flagship platform and learning management system, the Relias Platform, to make a new home for the Learner Experience Platform. Starting in 2022, all clients using CE Direct will be upgraded to Learner Experience on the Relias Platform.

#### WHAT IS AN UPGRADE?

The Relias Platform, has the same functionality and courses as CE Direct with improved features and updated content. We are upgrading your organization to the Relias Platform, and after you upgrade, you will exclusively use Relias to take courses, not CE Direct. Once you upgrade, you'll access all training and your certificates on the Relias Platform just like you did on CE Direct- the main changes that you'll see are a different interface and a new URL to log in.

### Logging Into the Relias Platform

Your organization will have its own Relias site with a specific URL, ex.

"yourorgname.training.reliaslearning.com." Once your organization has upgraded, you'll receive this URL from an administrator. At this URL, you'll be prompted to enter your username and password, which you will receive from an administrator as well.

| User Name |         |
|-----------|---------|
| Password  |         |
|           |         |
|           | Log III |

You can also log in through our global login page, at login.reliaslearning.com, which should be provided by an administrator. If logging in at this URL, you will be prompted to enter your organization URL, which should be provided along with your login credentials.

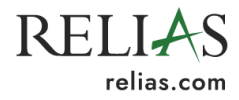

| REI              | LIAS              |
|------------------|-------------------|
| Enter your or    | rganization URL   |
| organization URL |                   |
| .training.relia  | aslearning.com    |
|                  |                   |
| Cor              | htinue            |
| Don't know your  | organization URL? |
|                  |                   |

The first time you log in, you may be prompted to reset your password. Depending on your organization's site settings, you may need to create a secure password, or update your password periodically. You also will be asked to answer a required set of security questions upon logging in for the first time. These security questions will be used if you need to reset your password in the future.

| Secur                                                                                                    | iy Setup                                                                                                    |
|----------------------------------------------------------------------------------------------------|----------------------------------------------------------------------------------------------------|
| Please select and answer the security questions below to verify your<br>identity and reset your password. | You may choose to enter an email address that differs from the email<br>address on your profile. This address will only be used when sending a<br>security code to reset your password. If not set, the email address on<br>your profile will be used. |
| Question                                                                                                  | Password Reset Email (Optional)                                                                                                    |
| Choose a question •                                                                                       |                                                                                                    |
| Answer                                                                                                    | Confirm Password Reset Email                                                                                                    |
| Question                                                                                                  |                                                                                                    |
| Choose a question                                                                                         |                                                                                                    |
| Answer                                                                                                    |                                                                                                    |
|                                                                                                    |                                                                                                    |
| Question                                                                                                  |                                                                                                    |
| Choose a question                                                                                         |                                                                                                    |
| Answer                                                                                                    |                                                                                                    |
|                                                                                                    |                                                                                                    |
|                                                                                                    |                                                                                                    |

## Navigating the Relias Platform

Once you've logged in successfully, you'll be brought to your Assignments page. This default home page will list all assigned training that you must complete, including the due date (if applicable). Clicking Browse Course Library will allow you to view and enroll in available courses.

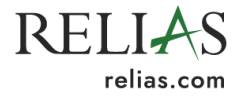

| Assignments                                       | Return to Legacy Assignments Page   🕇 Add External Training |
|---------------------------------------------------|-------------------------------------------------------------|
| All Modules Training Plans                        |                                                             |
| Showing 1-10 of 14                                | Sort By Due Date 💌                                          |
| 2013 MS Excel: Basics<br>(1) 1h 30min Audio/Video | Resume<br>VIEW MORE ~                                       |
| Being an Effective Leader<br>③ 1h • • Audio       | Start<br>VIEW MORE ❤                                        |

You can also access your professional license information, course library, transcript, our self -help site Relias Connect, and contact your administrator for help using the left-hand navigation toolbar.

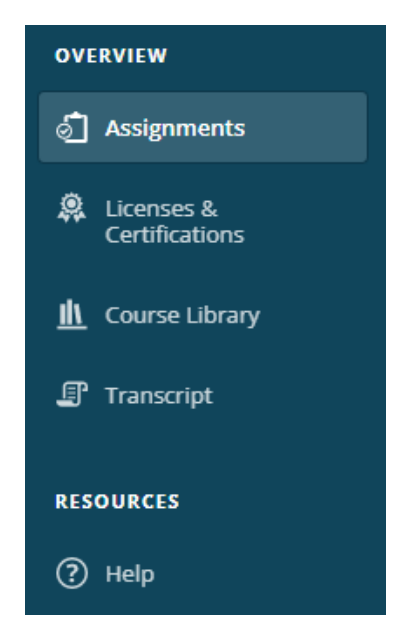

To update your profile, including your contact information and password, select the head and shoulders icon in the upper right corner and select "My Account." Here, depending on your site settings, you can add and edit your email address, password recovery email, password, and other information. You can also view your organization ID here.

| Edit Profile Information |                         |
|--------------------------|-------------------------|
| Name & Login             | Save                    |
| User Name *              |                         |
| testuserdemo             | Cancel                  |
| Change Password          | View our Privacy Policy |
|                          | Organization ID         |

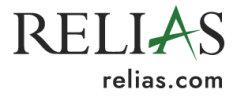

# Adding Your License Information

To access certificates with CE credit for completed courses, you'll need to enter your license information via the "Licenses & Certifications" tab on the left-hand navigation bar.

| OVERVIEW                       | My Licenses & Certifications      |
|--------------------------------|-----------------------------------|
| Assignments                    |                                   |
| 🔍 Licenses &<br>Certifications | + Add My License or Certification |
| M Course Library               | No Licenses to Display            |
| 🗊 Transcript                   |                                   |
| RESOURCES                      |                                   |
| ⑦ Help                         |                                   |
|                                |                                   |

Once you select "+Add My License or Certification," you'll be prompted to fill out a form with your license information, including your role, state, license type, and renewal information.

| State & License or Certification                          | X                           |
|-----------------------------------------------------------|-----------------------------|
| Professional Role *                                       | ×                           |
| State/Province *                                          | •                           |
| License/Certification *                                   | •                           |
| License or Certification Details                          |                             |
| Total Hours Required                                      | Total Online Hours Accepted |
| Renewal Period *                                          | Reminder                    |
| 12 months •                                               | None                        |
| Professional Number<br>(License/Certification/Membership) | Next Renewal Date           |
|                                                           | Cancel Save                 |

You can also opt in to an email reminder before your next renewal. Upon saving this information, your license will be displayed on the "Licenses & Certifications" page. If you hold multiple licenses or certifications, more can be entered as needed.

# Taking Courses - Relias Platform

#### WHAT IS DIFFERENT ABOUT COURSES ON THE RELIAS PLATFORM?

Courses on the Relias Platform consist of course content that must all be completed by the learner before proceeding to a final exam. For the most part, they are made up of slideshows, videos, and interactive course content. While CE Direct was largely text based, the Relias Platform is not. You will

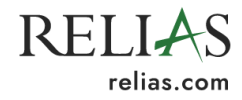

no longer be able to advance immediately to the test without viewing the course content. Make sure you have followed the course instructions by clicking through all interactive components and viewing every slide. The test will not unlock until this is done.

#### COMPLETING A COURSE ON THE RELIAS PLATFORM

In order to enroll in a course on the Relias Platform, login and click Browse Course Library. You will be brought to a list of all offered courses. From there you can use any of the available filters by using the three preset filters under Filter By or using the other options by clicking the Filters button. You can also use the search bar to find courses about relevant information.

| Sack to My Learning                                                          | Try New Course Library |
|------------------------------------------------------------------------------|------------------------|
| Browse and Add Courses                                                       | Vavigat                |
| Search Q                                                                     | + Filters × Clear      |
| Filter By     All Module Types     All Owners     All Licenses & Certificate | <                      |

In order to enroll in a course approved for a specific license, click the All Licenses & Certificates box and select the appropriate approving body. If you have entered a license into your account, once you click this box, you should see your appropriate license listed under My Licenses & Certifications. Clicking this will automatically route to a list of courses approved for this license.

If you have entered a license, you can click My Licenses & Certifications and check the box next to your entered license. From there you can filter by renewal topic. You can also use any of the other filters below or the search bar. If you prefer the other view of the course library, click Return to Legacy Search in the top right. All of the same courses show up in each view. The Legacy Course Library is just a different view that might be more similar to what you're used to using.

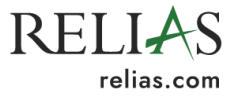

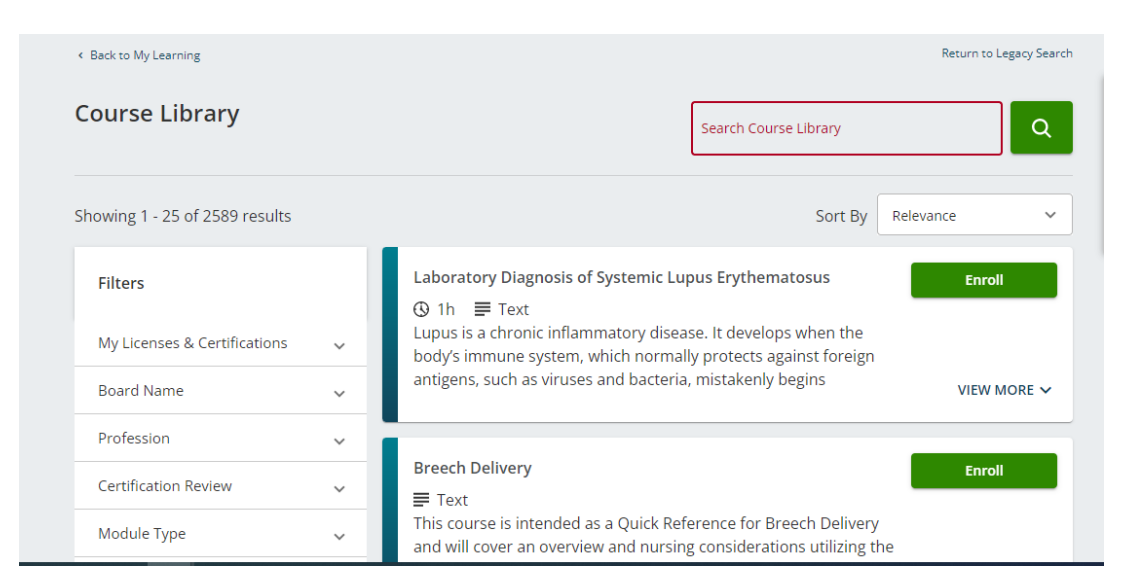

Once you have found a course you would like to take, click Enroll and the course can now be found back on the Assignments tab. Click Start to access the course.

| Return to Legacy Assignments Page   🕇 Add External Training |
|-------------------------------------------------------------|
|                                                             |
| Sort By Due Date 👻                                          |
| Start                                                       |
| VIEW MORE 🗸                                                 |
| Items per page: 10                                          |
|                                                             |

Once you've clicked Take Now you will be brought to the Module Details page. The right side will show all licenses you have entered under My Licenses & Certifications and all licenses this course has been approved for will show under Available Certificates. Clicking More Details will allow you to view additional information about the course and its creators. Click Start next to the course title to view the course content. You will notice the Start button next to Final Exam is grayed out. **This will unlock once the course content has been viewed in its entirety**. Clicking Withdraw will remove the course from your enrolled courses. Clicking back will bring you back to the previous page.

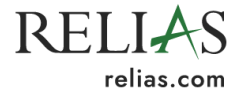

| ook and Listen" Approach to Pediatric D                   | ysphagia       | 1 hour                              |                   | Withdraw      |
|-----------------------------------------------------------|----------------|-------------------------------------|-------------------|---------------|
| Are Properties                                            |                |                                     |                   |               |
| Lessons and Exams                                         | My Licenses    | & Certifications                    |                   |               |
| Start "Look and Listen" Approach to Pediatric Dysphasia . | State          | Туре                                | Number            | Renewal       |
| Start Final Exam .                                        | FL             | Registered Nurse<br>(RN)            | RN123456          | 6/30/2022     |
|                                                           | Enter addition | onal license or certification here. | on information or | edit existing |
| Evaluation and Certificates                               |                |                                     |                   |               |

Once you have clicked Start next to the course content, you will brought to a screen titled Popup Blocked. Click the Launch Course button and the course content will open in a new window.

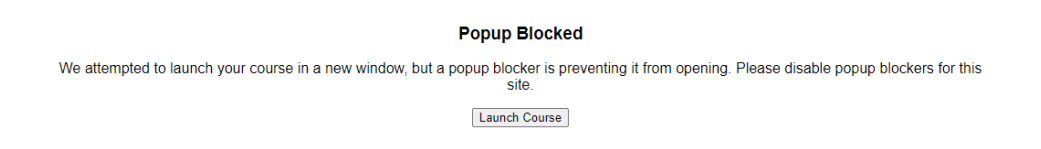

You may leave the course at any time and the course will save your progress. Once you have completed the course content, close out the content window as instructed. From here you can Review the content by clicking Review or proceed to the test by clicking Start next to Final Exam.

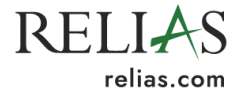

| Look and Listen" Approach to Pediatric Dy                  | sphagia        | 1 hour                        |                   | Withdraw      |
|------------------------------------------------------------|----------------|-------------------------------|-------------------|---------------|
| More Properties<br>HEL-ACU-0-SLPA2060                      |                |                               |                   |               |
| Lessons and Exams                                          | My Licenses    | & Certifications              |                   |               |
| Review "Look and Listen" Approach to Pediatric Dysphasia > | State          | Туре                          | Number            | Renewal       |
| Start Final Exam ⊩                                         | FL             | Registered Nurse<br>(RN)      | RN123456          | 6/30/2022     |
|                                                            | Enter addition | onal license or certification | on information or | edit existing |

This will bring you to a list of information and instructions for the exam including the number of questions, number of attempts, and required passing score. Click Continue to proceed to the exam.

| Exam : "L                                 | ook and Listen" Approach to Pediatr                                                                                                    | ic Dysphagia                                                                                                    | Exit Continue                                                                        |
|-------------------------------------------|----------------------------------------------------------------------------------------------------|----------------------------------------------------------------------------------------------------|--------------------------------------------------------------------------------------|
| lease read                                | the following information to familiarize                                                                                                    | yourself with the structure and cor                                                                                                    | ntrols of this exam.                                                                 |
| Questions                                 |                                                                                                    | 12                                                                                                    |                                                                                      |
| Score Required                            |                                                                                                    | 80%                                                                                                    |                                                                                      |
| Maximum Attemi                            | nts                                                                                                    | unlimited                                                                                                    |                                                                                      |
|                                           |                                                                                                    | uninnieu                                                                                                    |                                                                                      |
| Command bu                                | uttons, located at the bottom of each ex                                                                                                    | kam page, allow you to control you                                                                                                    | ur pace throughout the exam. They                                                    |
| Command bi<br>nclude:<br>Quit             | Ittons, located at the bottom of each exercise the exam without saving your work.                                                                                                    | kam page, allow you to control you                                                                                                    | ur pace throughout the exam. They                                                    |
| Command bi<br>nclude:<br>Quit<br>Save     | Ittons, located at the bottom of each example to the example to the example to th | and continue taking the exam. Note: Be sure to hit<br>to inactivity, un-saved answers will not be kept.                                                     | ur pace throughout the exam. They<br>Save if you will be away from your desk for any |
| Command bunclude:<br>Quit<br>Save<br>Back | Second state         Second state         Second state<                                                                                                    | and continue taking the exam. Note: Be sure to hit<br>to inactivity, un-saved answers will not be kept.<br>review and/or change answers to an earlier group | Save If you will be away from your desk for any                                      |

There may be a short survey required at the end of the course. After successfully passing the exam, you may enter right into the survey or return to it later by going to Transcript and clicking Complete Evaluations on the module details page.

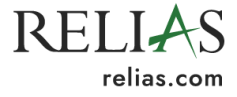

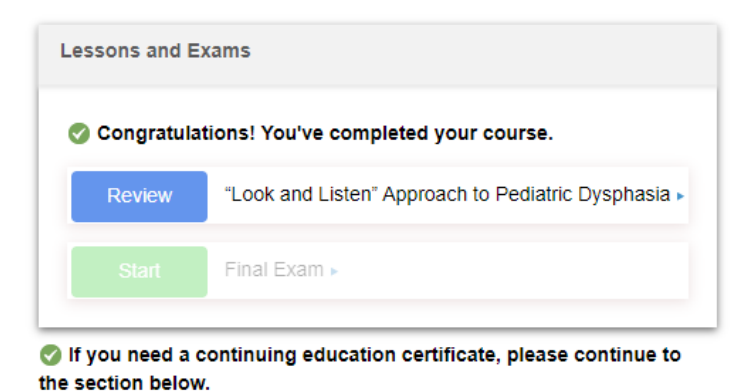

| Evaluation and Certificates |                   |
|-----------------------------|-------------------|
| Complete Evaluation         | Print Certificate |
|                             |                   |

Upon survey completion, you can access your certificate. If your license information is entered into your profile and you can receive credit from an accrediting body indicated in the "Available Certificates" section, you can access a CE certificate in addition to the generic Relias completion certificate. If you need an approval code for your license, those can be found on your certificate of completion.

| Print Certificate                                                                                                    |                                    |                      |
|----------------------------------------------------------------------------------------------------|------------------------------------|----------------------|
| Certificate Information                                                                                                    | Manage License(s)/Certification(s) | Print Cartificate    |
| You do not currently have any license/certification information stored. If you would like to print a certificate                                                                                        |                                    | i intercenteate      |
| Certificate(s) *                                                                                                    |                                    | Email Certificate    |
| Click here to select which certificate(s) to print.                                                                                                    |                                    | Download Certificate |
| Note: The certificate will appear in a pop-up window. Please disable any popup blockers before proceeding or hold down the CTRL key while clicking the Print Certificate button to bypass any blockers. |                                    | Cancel               |
|                                                                                                    |                                    |                      |

Note that you must select which certificate to print using the "Certificate(s)" box on this page. Relias automatically grants you a certificate of completion that is not good for CE credit. If a course is accredited for your license/certification and you have properly entered your credentials into your account, you can also access an accredited certificate. You can also download your certificate as a PDF to save or email it to yourself or someone else.

### Transcript

You can view all course completions on your transcript. Certificates for courses completed on CE Direct prior to your migration will be accessible here. Courses completed on the Relias Platform following your migration will also include completion certificates. To view your transcript, select the

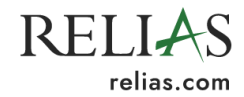

"Transcript" tab on the left side. To access a certificate from this page, select the certificate icon underneath the course title.

| OVERVIEW                     | Transcript Print Transcript                                 |
|------------------------------|-------------------------------------------------------------|
| 👌 Assignments                |                                                             |
| Licenses &<br>Certifications | Q Search Completed Assignments                              |
| <u>III</u> Course Library    | Filter by + Filter Clear                                    |
| 🗊 Transcript                 | Type Date Type Certificates                                 |
|                              | All Types   Completed on Range  All Licenses & Certificates |
| RESOURCES                    | Date Range From To                                          |
| ? Help                       | Specify Dates V                                             |
|                              |                                                             |
|                              | Title BrainSparks Grade Due Date Completed                  |
|                              | "Look and Listen" Approach to Pediatric Dysphagia<br>1 hour |

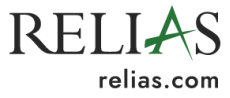